## Neu: Mobile Web Push auf iPhone und iPad!

Abonnieren Sie jetzt die Benachrichtigungen bei neuen Rezepten auch auf Ihrem iPhone und iPad, damit Sie immer aktuell informiert sind über neue Beiträge in meinem Foodblog.

Diese Funktion gibt es schon lange für Desktop-Computer, einerlei, ob Mac oder PC. Sie nennt sich Web Push. Beim Aufrufen meines Foodblogs auf Ihrem Desktop-Computer werden Sie gefragt, ob Sie eine Benachrichtigung über neue Rezepte meines Foodblogs erhalten möchten. Bejahen Sie dies, wird jedesmal, wenn ein neues Rezept im Foodblog Ihnen veröffentlicht wurde, eine kurze Benachrichtigung auf dem Monitor Ihres Desktop-Computers angezeigt, die nach einigen Sekunden automatisch oder eben durch Wegklicken verschwindet. Und das Gute an diesem Abonnement der Benachrichtigungen ist natürlich, wenn Sie einmal dieser Benachrichtigungen überdrüssig sind, können Sie sie in den Systemeinstellungen des Computers jederzeit wieder deaktivieren. Also ein Abonnement ohne Fallstricke und Hintertürchen!

Leider waren bei diesen Abonnements bisher nur Desktop-Computer in den Genuss der Benachrichtigungen über neue Rezepte gekommen. Auf mobilen Geräten war dies bisher nicht möglich. Und es wurde schon lange von der Community der iPhone- und iPad-Nutzer gewünscht und war bisher von Apple nur auf die Wunschliste für ein mögliches Update des Betriebssystems iOS oder iPadOS gesetzt worden. Somit waren bisher mobile Benachrichtungen nicht möglich.

Aber das hat sich nun geändert! Apple hat mit dem Update auf iOS 16.4 und iPadOS 16.4 diesen Dienst mit integriert. Und er rangiert nun unter dem Namen "Mobile Web Push" in den beiden OS. Sie können sich nun freuen, denn ab sofort können Sie sich auch mobil auf iPhone und iPad durch ein Abonnement der Benachrichtigungen jederzeit über neue Rezepte informieren lassen und sind somit immer aktuell informiert und uptodate.

So gut, so schön! Das Abonnieren der Benachrichtigungen von neuen Rezepten meines Foodblogs ist jedoch kein einfaches Benutzererlebnis, daher ist es wichtig, dass Sie die Vorteile des Abonnements Ihrer Benachrichtigungen verstehen und wissen, wie Sie diese einrichten können.

Zunächst einmal müssen Sie das Foodblog als Standalone-App oder -Lösung zum Startbildschirm hinzufügen. Das Hinzufügen einer Webanwendung zum Startbildschirm ist erforderlich, damit Sie mobile Safari-Web-Push-Benachrichtigungen abonnieren und empfangen können:

- Besuchen Sie das Foodblog in Ihrem Safari-Browser auf einem mobilen Apple-Gerät mit 16.4+.
- Klicken Sie auf die Schaltfläche "Teilen" in ihrem Safari-Browser auf einem mobilen Gerät.
- Klicken Sie auf die Option "Zum Startbildschirm hinzufügen".
- 4. Speichern Sie die App auf Ihrem Gerät.
- 5. Öffnen Sie die App auf dem Startbildschirm.
- 6. Abonnieren Sie die Benachrichtigungen (Sie müssen auf die Schaltfläche "Abonnieren" klicken, bevor eine systemeigene Berechtigungsabfrage angezeigt werden kann).

Diese Schritte sind erforderlich, um mobile Web-Push-Benachrichtigungen zu erhalten. Legen Sie los und starten Sie mit den neuen, mobilen Benachrichtigungen auf Ihrem mobilen Apple-Gerät!

## Diverses weiteres Kamera-Zubehör

×

Um unterwegs Fotos von der Kamera respektive Speicherkarte auf sein iPhone oder iPad herunterzuladen, zu bearbeiten, zu veröffentlichen oder verschicken braucht man auch ein Speicherkarten-Lesegerät. Und eine Powerbank.

Mit dem Speicherkarten-Lesegerät kann man unterwegs seine Fotos auf sein iPhone oder iPad herunterladen.

Und mit der Powerbank kann man unterwegs sein iPhone bis zu 2 Mal und sein iPad 1 Mal aufladen.

So ist man immer auf der sicheren Seite, dass man seine Geräte betriebsfähig hält.

Dazu benötigt man natürlich noch einen Adapter für seine beiden Geräte, von USB zu Lightning.

Als Speicherkarten-Lesegerät habe ich dieses Modell gekauft:

https://www.amazon.de/gp/product/B000TD50ZS/ref=ppx\_yo\_dt\_b\_as in\_title\_o01\_s01?ie=UTF8&psc=1

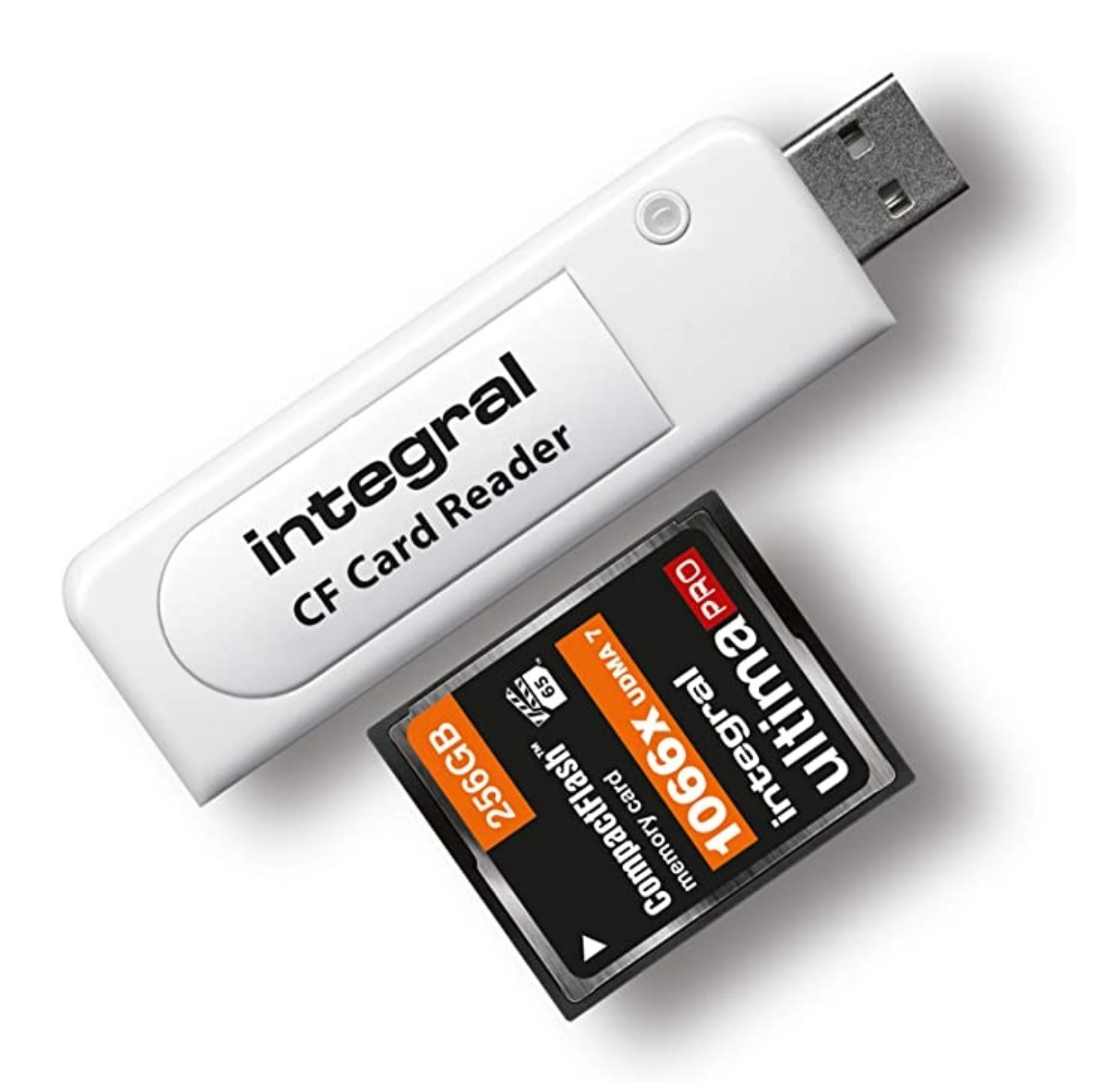

Und als Powerbank dieses Gerät:

https://www.amazon.de/gp/product/B07HRTW5YS/ref=ppx\_yo\_dt\_b\_as in\_title\_o01\_s01?ie=UTF8&psc=1

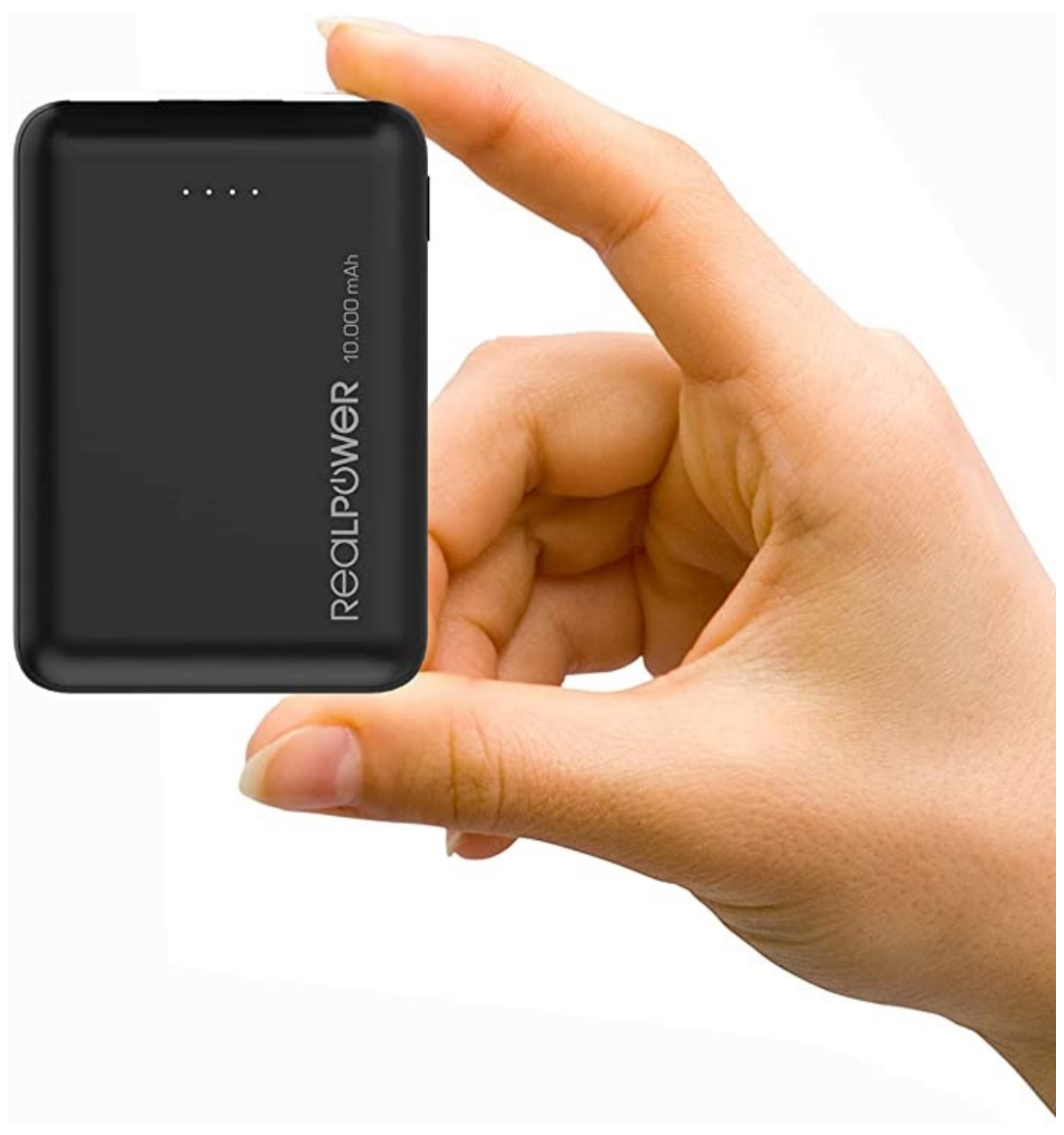

Und als Adapter diesen originalen Apple-Adapter:

https://www.amazon.de/gp/product/B09F5GH199/ref=ppx\_yo\_dt\_b\_as in\_title\_o01\_s00?ie=UTF8&psc=1

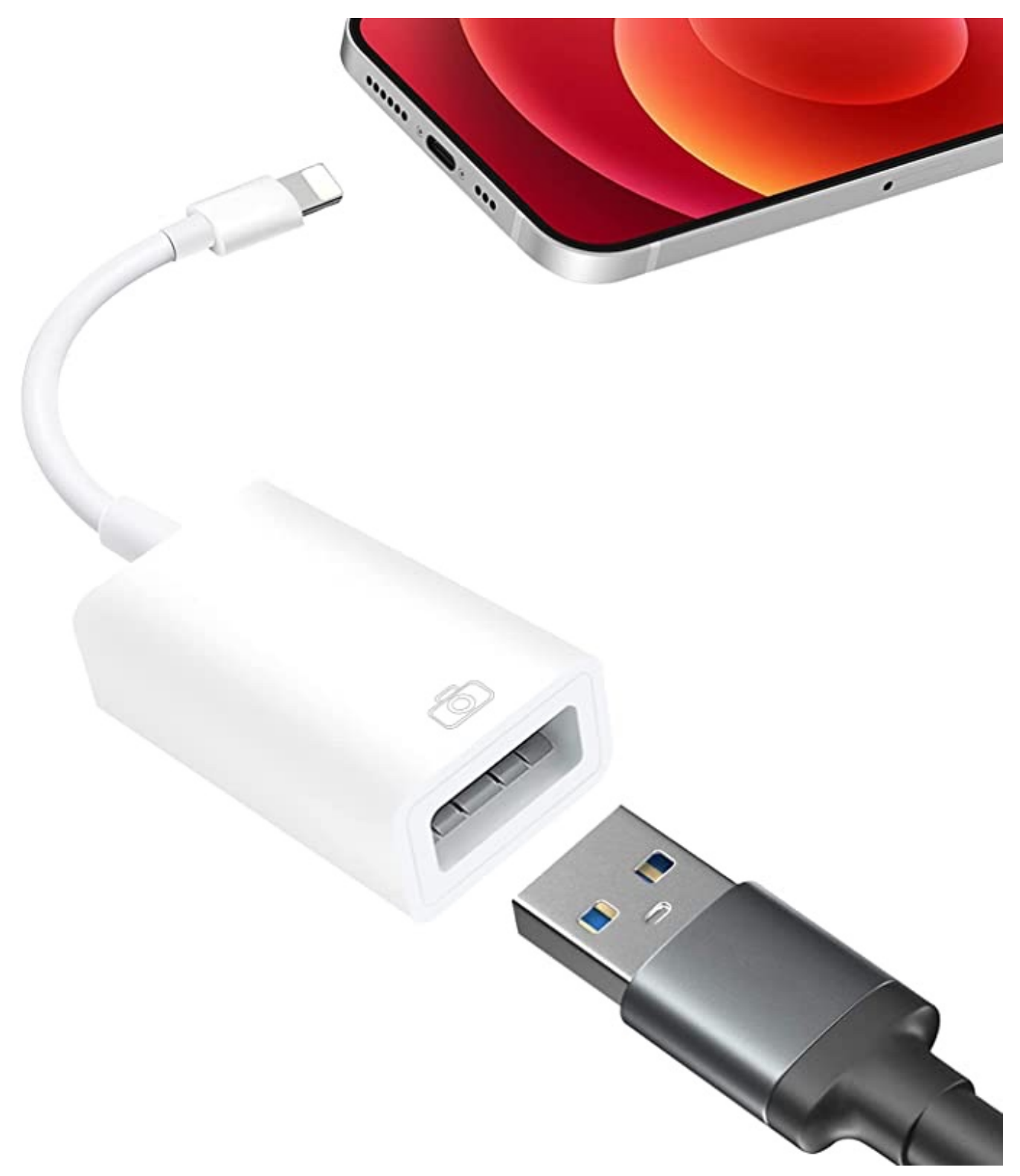

Und es funktioniert einwandfrei. Adapter in das Lesegerät stecken. Adapter an iPhone/iPad anschließen. Speicherkarte in das Lesegerät stecken. Rote Lampe am Lesegerät leuchtet auf. Fotos auf das Endgerät mit "Importieren" laden. Fertig.

So muss man auch nicht mehr den Umweg über den heimigen Computer machen. © Fotos: Amazon